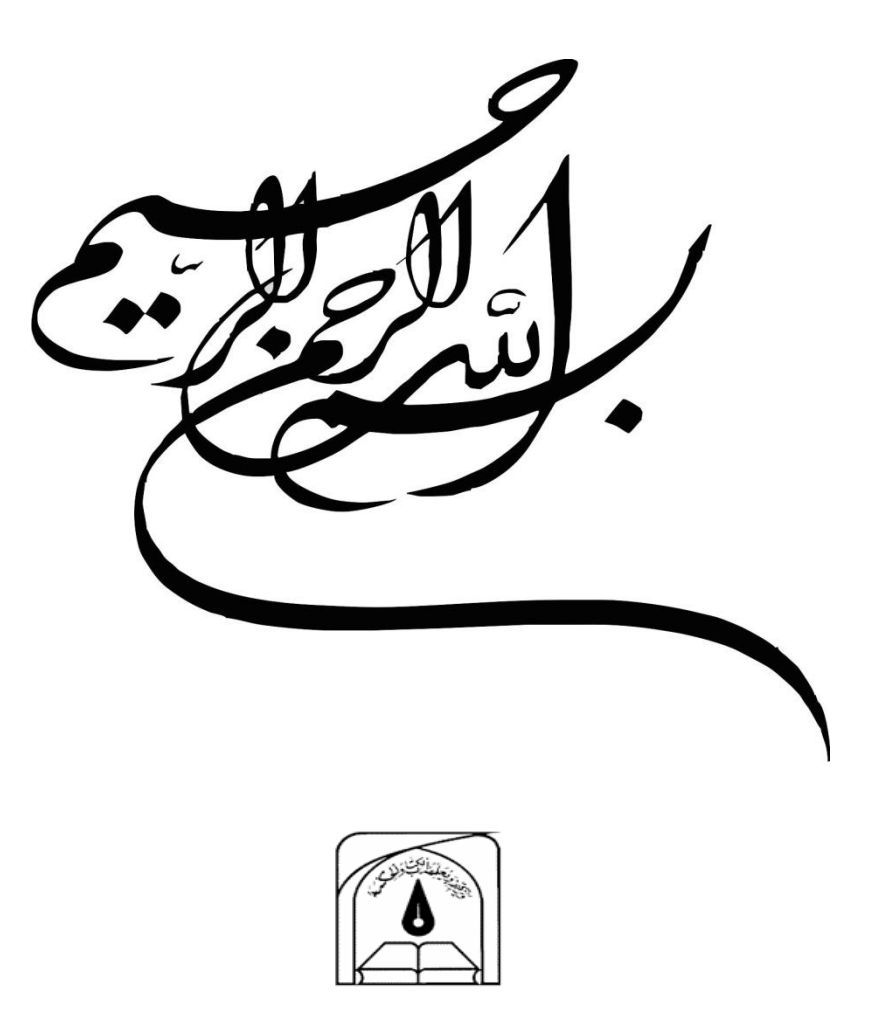

دانشگاه تربیت مدرس

دانشکده منابع طبیعی و علوم دریایی

تهیه و تنظیم : رضا امیدی پور دانشجوی کارشناسی ارشد مرتعداری آموزش طبقه بندی در نرم افزار ایدریسی

Email: R.omidipour@yahoo.com

5/11/1391

پس از انجام تصحیحات لازمه (لایر استک، ساب ست، ریسایز، و تصحیح اتمسفریک (dark-subtract) و تصحیح هندسی یا زمین مرجع کردن) تصاویر را برای طبقه بندی به نرم افزار ایدریسی مطابق شکل زیر وارد (Import) می کنیم.

File > Import > Software-Specific Formats > ENVIIDRIS (ENVI)

| Import and export files to and from EN | VI raster format.                      |                                 |                |
|----------------------------------------|----------------------------------------|---------------------------------|----------------|
| File Display GIS Analysis Modeling I   | mage Processing Reformat Data Entry Wi | low List Help                   |                |
| IDRISI Explorer                        | 🗱 🛏 💷   🥜 💵 🚥 🤅                        | 🕀 🗶 🥆   🧐 👑 🛬 🗉 🎟 🖼 🚝 📂 💁 🗫 🐦   |                |
| Collection Editor                      |                                        |                                 |                |
| Create TSF                             |                                        |                                 |                |
| Run Macro                              |                                        |                                 |                |
| Turn Shortcut Off                      |                                        |                                 |                |
| User Preferences                       |                                        |                                 |                |
| Import >                               | GDALIDRISI                             |                                 |                |
| Export +                               | General Conversion Tools               |                                 |                |
| IDRISI File Conversion (16/32)         | Government / Data Provider Formats     |                                 |                |
| Exit                                   | Software-Specific Formats              | ESRI Formats                    |                |
|                                        |                                        | ATLIDRIS (BNA Format)           |                |
|                                        |                                        | ECWIDRIS (ECW Format)           |                |
|                                        |                                        | ENVIIDRIS (ENVI)                |                |
|                                        |                                        | ERDIDRIS (ERDAS)                |                |
|                                        |                                        | ERMIDRIS (ERMapper)             |                |
|                                        |                                        | GRASSIDR (GRASS)                |                |
|                                        |                                        | MAPIDRIS (Map Analysis Package) |                |
|                                        |                                        | MIFIDRIS (MapInfo)              |                |
|                                        |                                        | PALIDRIS (Palette Conversions)  |                |
|                                        |                                        | SPLUSIDRIS (S-Plus)             |                |
|                                        |                                        | SRFIDRIS (Surfer)               |                |
|                                        |                                        | STATIORIS (Statistica)          |                |
|                                        |                                        | IDNUSI VECIOI EXPORT (VAP)      |                |
|                                        |                                        |                                 |                |
|                                        |                                        |                                 |                |
|                                        |                                        |                                 |                |
|                                        |                                        |                                 |                |
|                                        |                                        |                                 | 511            |
|                                        |                                        |                                 | EN 🛆 🔐 8:27 PM |

در پنجره باز شده در قسمت ENVI File name فایل نهایی که در نرم افزار ENVI ساخته یا تصحیح کرده ایم معرفی می کنیم (فایلی که بدون فرمت است دو فایل دیگر همراه هستند). و در قسمت IDRISI image to create محل ذخیره فایل جدید با فرمت ایدریسی را مشخص می کنیم. در قسمت Output reference information مشخصات تصویر انتخاب شده را چک کنید (مانند زون، تعداد ریدف و ستون، سیستم مبناو UTM و...). پس از انجام این کار با توجه به اسم انتخاب شده برای فایل جدید (مانند زون، باندها به ترتیبی که لایر استک شده اند با شماره می ایند (TM\_1,TM\_2,...TM) که شماره یک باند ابی دو سبز و سه قرمز می باشد.

| Import and export files to and from ENVI raster format.                                  |                |
|------------------------------------------------------------------------------------------|----------------|
| File Display GIS Analysis Modeling Image Processing Reformat Data Entry Window List Help |                |
| <b>6</b> ■ ♥ ♥ 𝒫 𝔅 𝑘 𝔄 𝑘 𝔤 𝔅 𝓲  𝔅 𝓲 ጬ ♥   ⊕ 𝔅 ♥   ₩ ± 𝔄 ▦ ጬ ≡ 𝕗   № % 𝔅                  | Þ              |
| ENVIDRIS - Idrisi image / ENVI conversion                                                |                |
|                                                                                          | EN 🔺 🔐 8:28 PM |

| Import and export files to and from ENVI raster format.      |                                                                                                    |                |
|--------------------------------------------------------------|----------------------------------------------------------------------------------------------------|----------------|
| File Display GIS Analysis Modeling Image Processing Reformat | Data Entry Window List Help                                                                                                    |                |
| 💫 📴 🐭 🖬 🖉 🖉 🕞 🥅 🔤 📭                                          | ? # 🚥 💿   🕀 🗶 🤍 💖   🏙 🛬 🗉 🎟 🎰 🚝 📪 💁 🗫                                                                                                    |                |
|                                                              | Pick List     EX       Open     Image: Comparison of the subset 2007       Recert Places     Image: Comparison of the subset 2007.sta       Desktop     Image: Comparison of the subset 2007.sta       Desktop     Image: Comparison of the subset 2007.sta       Desktop     Image: Comparison of the subset 2007.sta       Desktop     Image: Comparison of the subset 2007.sta       Desktop     Image: Comparison of the subset 2007.sta       Desktop     Image: Comparison of the subset 2007.sta       Desktop     Image: Comparison of the subset 2007.sta       Desktop     Image: Comparison of the subset 2007.sta       Desktop     Image: Comparison of the subset 2007.sta       Desktop     Image: Comparison of the subset 2007.sta       Desktop     Image: Comparison of the subset 2007.sta       Desktop     Image: Comparison of the subset 2007.sta       Desktop     Image: Comparison of the subset 2007.sta       Desktop     Image: Comparison of the subset 2007.sta |                |
|                                                              |                                                                                                    | EN 🔺 📲 8:28 PM |

شکل زیر نحوه انتخاب فایل خروجی از نرم افزار ENVI را نشان می دهد.

چک کردن Output reference information تصویر انتخاب شده.

| Import and export files to and from E | ENVI raster format.                                                                                                    |                                                                                                    |                                                                                                    |     |                |
|---------------------------------------|----------------------------------------------------------------------------------------------------|----------------------------------------------------------------------------------------------------|----------------------------------------------------------------------------------------------------|-----|----------------|
| File Display GIS Analysis Modeling    | Image Processing Reformat Data Entry Window List                                                                                                    | Help                                                                                                    |                                                                                                    |     |                |
| 💁 🖾 😪 📭 🖉 🔎                           | . 厂 _   🗱 🛏 💷   🖋 🚛 💿   🕀 🤇                                                                                                    | 🕞   약s   🎁 ᆍ 🗃 🏢 📰 🖿 :                                                                                                    | 🛎 📴 💁 🚧 🔰 📃                                                                                                    | • • |                |
|                                       | BP ENVIDERS - Idrisi image / ENVI conversion     Convertion Option     P ENVI to Idrisi     C Idrisi C Idrisi to ENVI     ENVI file name :         [E.\arkava2\&iradometric correctic     Idrisi image to create :         [C.\u00eduserslamer\U00eduserslamer\U00eduser\U00eduserslamer\U00eduserslamer\U00eduserslamer\U00eduserslamer\ | Reference Parame     Copy from existing     Number of columns :     Number of rows :     Number of rows :     Minimum X coordinate     Maximum X coordinate     Minimum Y coordinate     Minimum Y coordinate     Minimu | ters ile :  [1904 [1647 [1647 : : [519150 : 575270 : ]3653820 : ]3709230 [Peterence unite : [Meters ▼ [1 ] [Close Help] ] |     |                |
|                                       |                                                                                                    |                                                                                                    |                                                                                                    |     | EN 🔺 🔐 8:29 PM |

اولین کار بعد از ورود تصاویر به نرم افزار ایجاد یک ترکیب رنگی دلخواه (حقیقی ۳و۲و۱ یا کاذب ۶و۳و۲) برای انجام طبقه بندی می باشد این کار را از مسیر زیر انجام می دهیم.

Image processing > Enhancement > composite

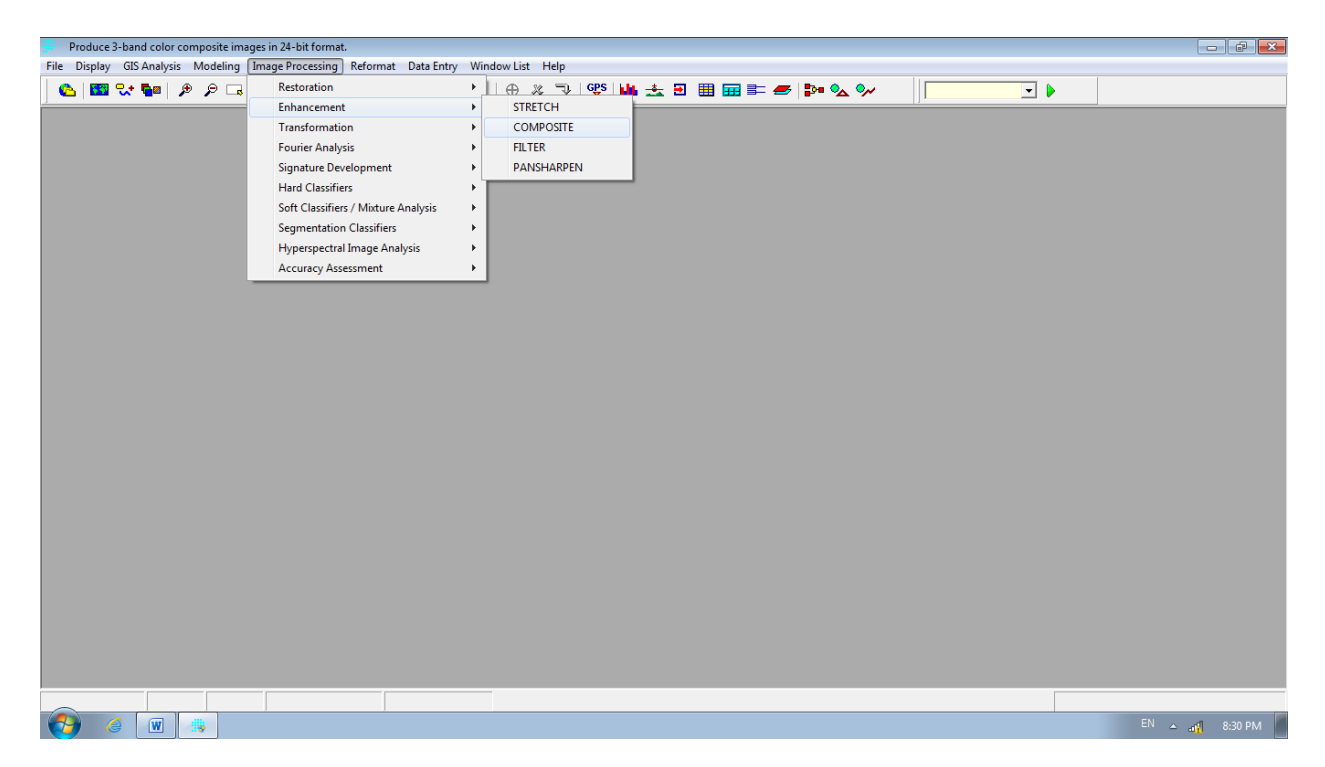

د راین قسمت باندهای مربوطه را وارد می کنم (مثلا برای ترکیب رنگی حقیقی در جلوی هر قسمت باند مربوطه را وارد می کنم)

مثلا در قسمت Blue image band باند آبی(باند شمارہ یک) انتخاب می کنیم پس از انتخاب باندھا یک خروجی انتخاب و فایل را ذخیرہ می کنیم. البته بهترین حال ترکیب رنگی به شکل زیر می باشد.

| Produce 3-band color composite images in 24-bit format.                                                                                                    |                |
|----------------------------------------------------------------------------------------------------|----------------|
| File Display GIS Analysis Modeling Image Processing Reformat Data Entry Window List Help                                                                                                    |                |
| �   ■ ♡ ♥= 〃 / ■   � += != / / # == 0   ⊕ × ♥   ₩ ± ∃ ⊞ ⊞ ≡ ≠   ≥ � ∨     ↓                                                                                                    |                |
| COMPOSITE - image compositing utility         Blue image bard:       [C:User:Vehran/Dexistop/2007/2007         Green image bard:       [C:User:Vehran/Dexistop/2007/2007         Output image:       [C:User:Vehran/Dexistop/2007/2007         Output image:       [C:User:Vehran/Dexistop/2007/2007         Contrast attech type:       [C:User:Vehran/Dexistop/2007/2007         Contrast attech type:       [C:User:Vehran/Dexistop/2007/2007         Contrast attech type:       [C:User:Vehran/Dexistop/2007/2007         Contrast attech type:       [C:User:Vehran/Dexistop/2007/2007         Contrast attech type:       [C:User:Vehran/Dexistop/2007/2007         Contrast attech type:       [C:User:Vehran/Dexistop/2007/2007         Contrast attech type:       [C:User:Vehran/Dexistop/2007/2007         Contrast atteched type:       [C:User:Vehran/Dexistop/2007/2007         Contrast atteched type:       [C:User:Vehran/Dexistop/2007/2007         Contrast atteched type:       [C:User:Vehran/Dexistop/2007/2007         Contrast atteched type:       [C:User:Vehran/Dexistop/2007/2007         Contrast atteched type:       [C:User:Vehran/Dexistop/2007/2007         Contrast atteched type:       [C:User:Vehran/Dexistop/2007/2007         Contrast atteched type:       [C:User:Vehran/Dexistop/2007/2007         Contre:       [D:User:Vehran/Dexistop/2007/ |                |
|                                                                                                    | EN .           |
|                                                                                                    | EN 🔺 📲 8:34 PM |

## شکل زیر یک ترکیب رنگی کاذب(٤،٣،٢ )را نشان می دهد.

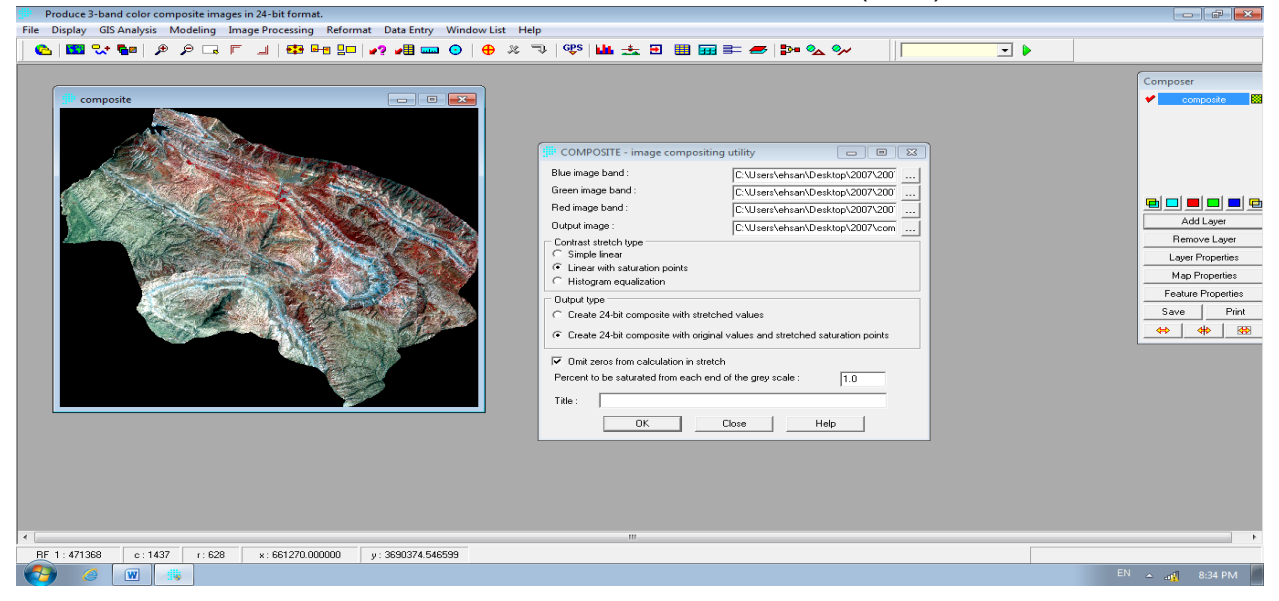

پس از تهیه یک کومپوزیت (Composite) برای طبقه بندی انتخاب نمونه تعلیمی یا نقاط معرف (Training site) می باشد. مطابق شکل بر روی ایکون مربوط به انتخاب نمونه ها کلیک کنید (Digitize)

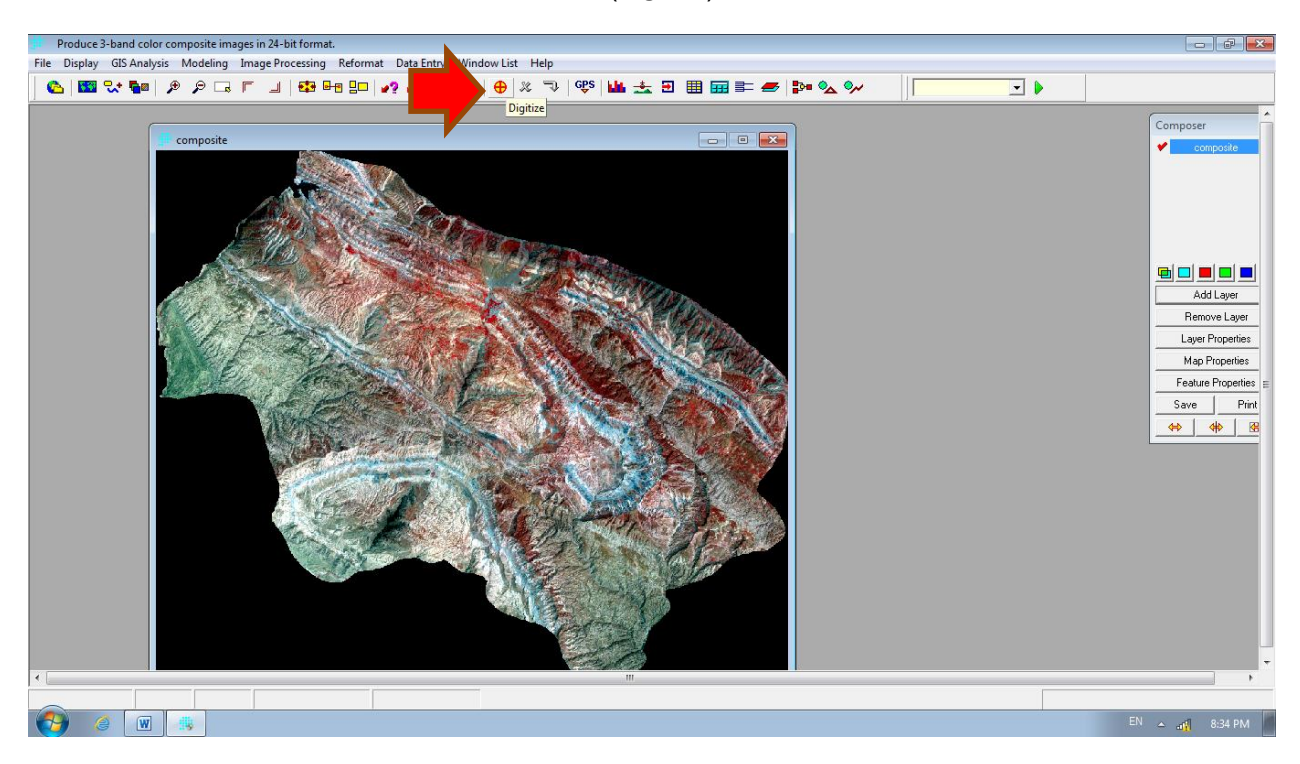

در پنجره باز شده ابتدا برای لایهکه می خواهید درست کنید یک اسم انتخاب کنید. در قسمت Symbol file for display حالت رنگی یا Qual (حالت پیش فرض) را انتخاب و قسمت Layer type را بر روی پلی گون و Data type را بر روی حالت Integer قرار دهید. ID or value شماره کاربری را نشان می دهد. چون برای انتخاب هر نقطه یا نمونه تعلیمی جدید به صورت خودکار یک عدد به مقدار ای دی اضافه می شود پس در زمانی که بخواهیم از یک کاربری چند نمونه تعلیمی بگیریم ای دی آنرا تغییر میدهیم.

| Produce 3-band color composite images in 24-bit format.<br>File Display GIS Analysis Modeling Image Processing Reformat Data Entry Window List Help                                                                                                    |                                                                                                    |
|----------------------------------------------------------------------------------------------------|----------------------------------------------------------------------------------------------------|
| │ <b>╚│ था २४ वेग २००० ८ ा ा वि मा धा ४१ वा वा २००० ७ २००० था वि मा वा वा वा वा वा वा वा वा वा वा वा वा वा</b>                                                                                                    |                                                                                                    |
| composite         provide         provide         < | Composer<br>Composize<br>Composize<br>Composize<br>Add Layer<br>Remove Layer<br>Loyer Properties<br>Map Properties<br>Feature Properties<br>Save Print<br>Save Print<br>Save Print |
|                                                                                                    | ,                                                                                                    |
|                                                                                                    | EN 🔺 📲 8:35 PM                                                                                                    |

شکل زیر انتخاب نمونه تعلیمی را نشان می دهد. در انتهای انتخاب برای بسته شده پلی گون کلیک راست کنید.

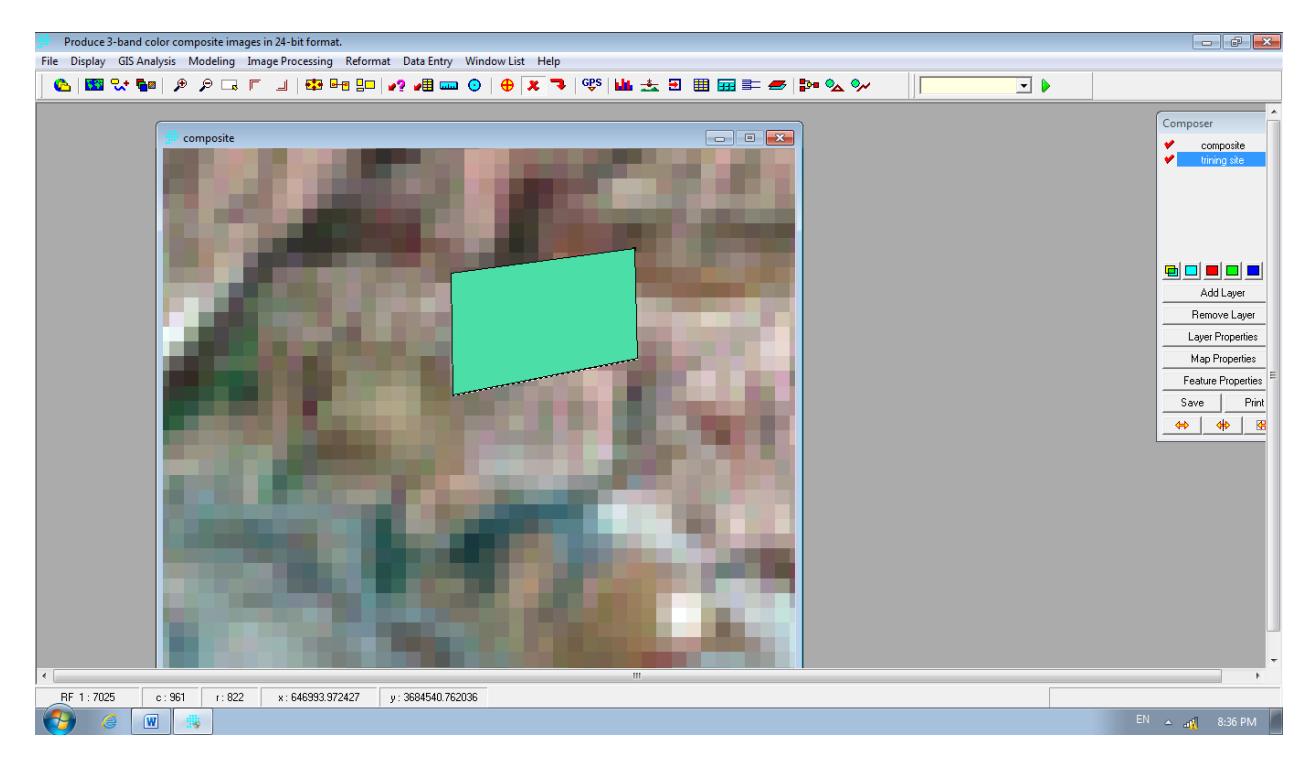

برای انتخاب مجدد یک نمونه تعلیمی دیگر دو باره دیجیتایز کلیک کرده و در پنجره باز شده قسمت ... Add feature to یعنی اضافه کردن یک لایه جدید به نمونه های تعلیمی بلی را انتخاب میکنیم و به همین صورت از تصویر نمونه های تعلیمی با پراکنش و تعداد مناسب را انتخاب می کنیم

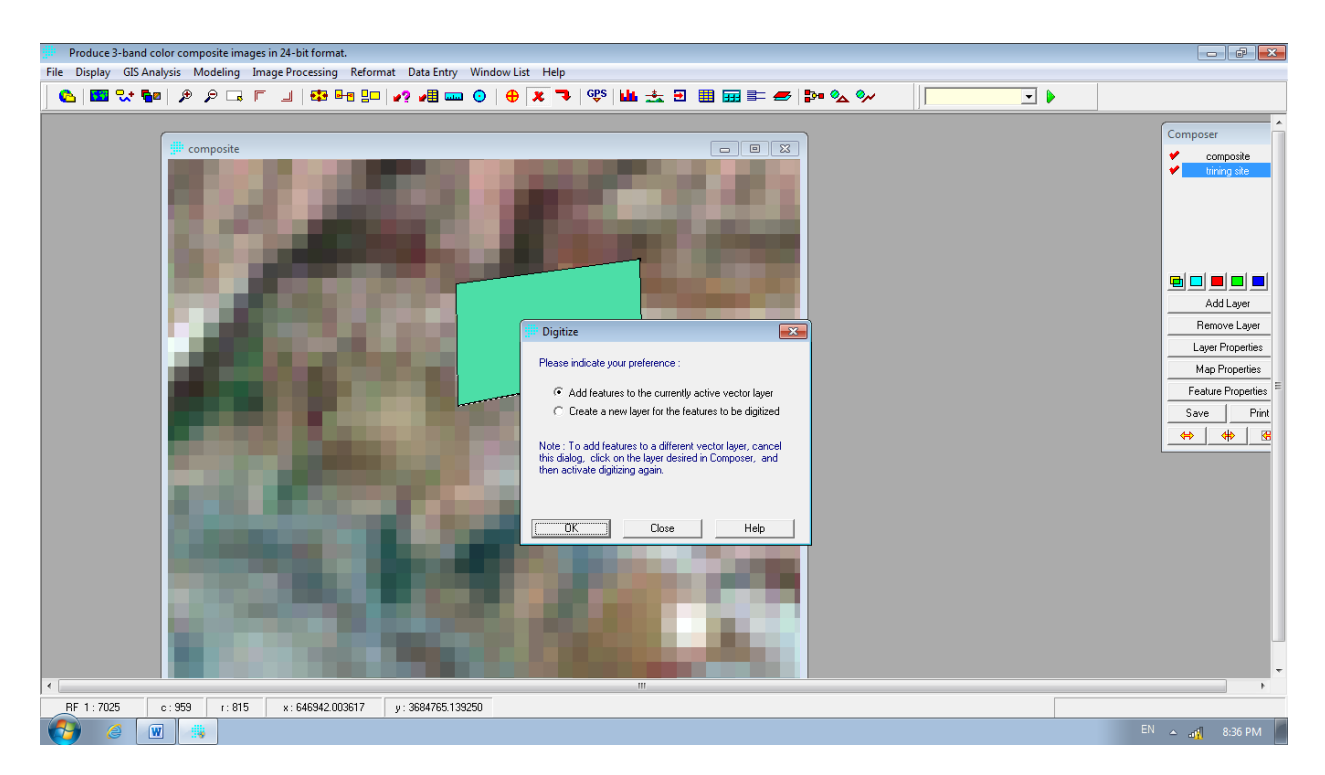

انتخاب یک نمونه تعلیمی دیگر (بر ای انتخاب نمونه های با یک کاربری باید ID OR Value یکسان داشته باشند.)

| Produce 3-band color composite images in 24-bit format.                                  |                                                                                                    |
|------------------------------------------------------------------------------------------|----------------------------------------------------------------------------------------------------|
| File Display GIS Analysis Modeling Image Processing Reformat Data Entry Window List Help |                                                                                                    |
| <b>△ □ · · · · · · · · · · · · · · · · · · </b>                                          |                                                                                                    |
| I 17025 c. 155 r. 131 x. 146445.480112 y. 384278.41212                                   | Composer<br>compose<br>compose<br>co |
|                                                                                          | EN 🔺 🔐 8:36 PM                                                                                                    |
|                                                                                          |                                                                                                    |

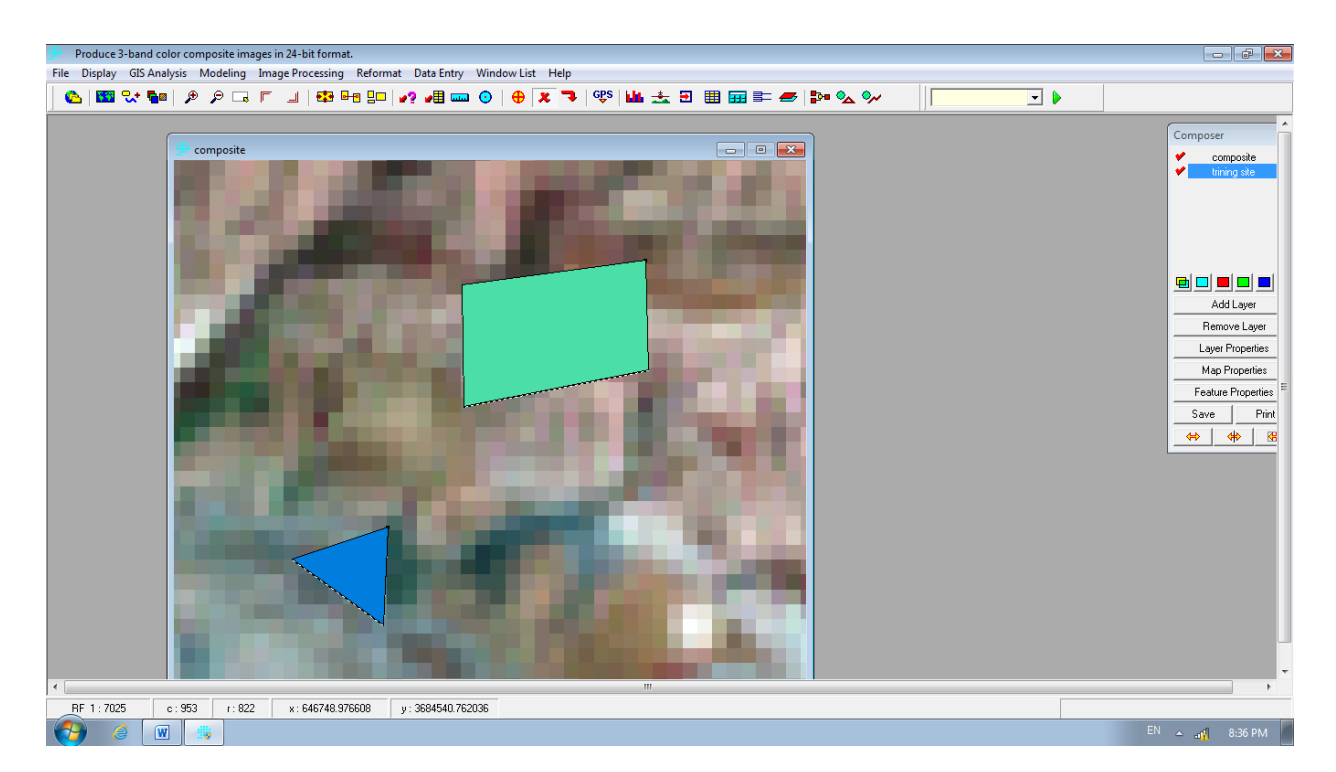

پس از انتخاب نمونه های تعلیمی باید انرا ذخیره کنیم برای این کار بروی ایکون Save Digitized data کلیک می کنیم و Yes را می زنیم

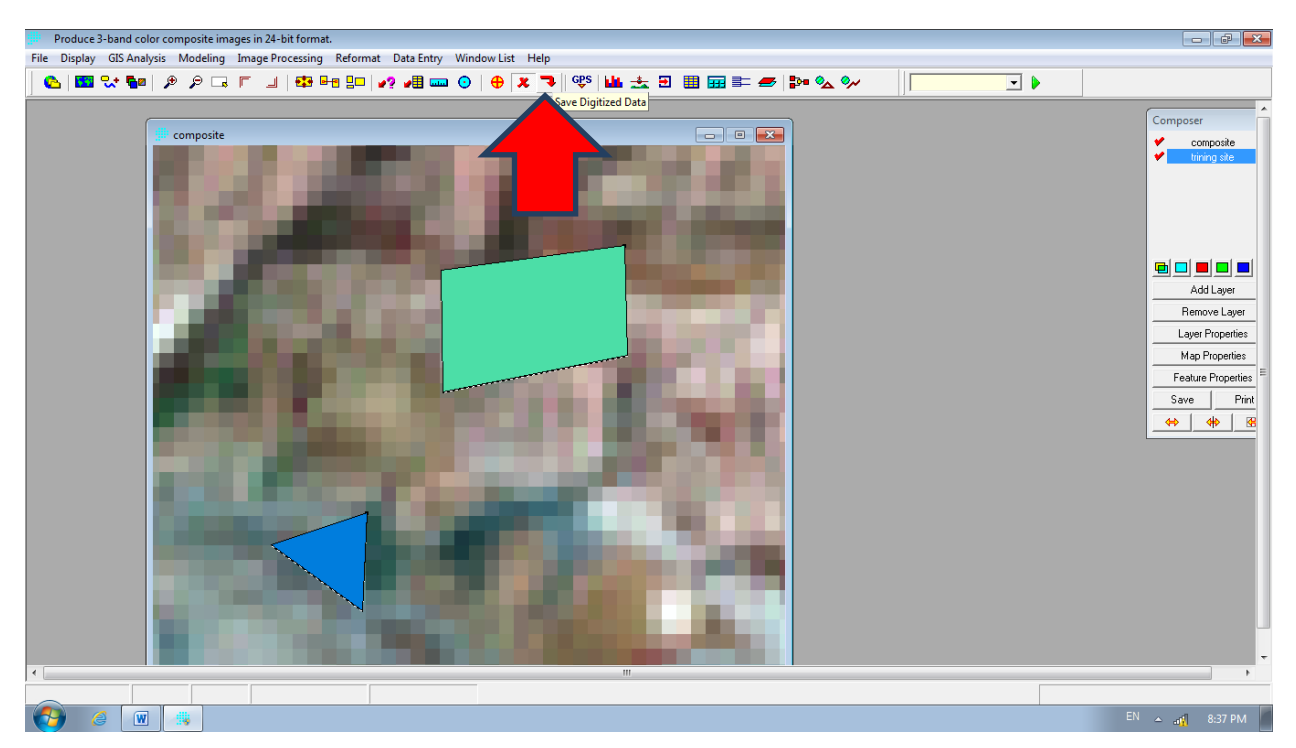

در مرحله بعد باید به نمونه های تعلیمی انتخاب شده اسم داده شود تا بر ای طبقه بندی نهایی اماده شوند ( اسم این مرحله که مختص نرم افزار ادریسی است تهیه امضای طیفی نام دارد در نرم افزار ENVI پس از انتخاب نمونه تعلیمی طبقه بندی انجام می شود) این کار را از مسیر زیر انجام دهید.

| - 101                                |                                                                                                    |                                                                                                    |                  |
|--------------------------------------|----------------------------------------------------------------------------------------------------|----------------------------------------------------------------------------------------------------|------------------|
| Create signatures from defined train | ing sites.                                                                                                    |                                                                                                    |                  |
| File Display GIS Analysis Modeling   | Image Processing Reformat Data Entry                                                                                                    | Window List Heip                                                                                                 |                  |
| _ C_ 🚾 👯 🖬 🖉 🔎 🗔                     | Restoration                                                                                                    | ▝▕▕▝▀▏▓▝▌▝▝▝▕▓▖▓▁ڲ▁▋▕▋▐▋▓▁▓▁▓▖▓▖▓▖▏▏▁▁▁▌▖                                                                        |                  |
|                                      | Enhancement                                                                                                    |                                                                                                    | ^                |
|                                      | Iransformation                                                                                                    |                                                                                                    | Composer         |
| the composite                        | Fourier Analysis                                                                                                    |                                                                                                    | composite        |
|                                      | Signature Development                                                                                                    | MAKESIG                                                                                                    | tining site      |
|                                      | Hard Classifiers                                                                                                    | ► Endsig                                                                                                    |                  |
|                                      | Soft Classifiers / Mixture Analysis                                                                                                    | ► FUZSIG                                                                                                    |                  |
|                                      | Segmentation Classifiers                                                                                                    | PURIFY                                                                                                    |                  |
|                                      | Hyperspectral Image Analysis                                                                                                    | HYPERSIG                                                                                                    |                  |
|                                      | Accuracy Assessment                                                                                                    | + HYPERAUTOSIG                                                                                                   |                  |
|                                      |                                                                                                    | SIGCOMP                                                                                                    | Add Layer        |
|                                      |                                                                                                    | SEDEL                                                                                                    | Remove Laver     |
|                                      |                                                                                                    | SCATTER                                                                                                    | Lauer Properties |
|                                      |                                                                                                    | JCATTER -                                                                                                    | Map Properties   |
|                                      |                                                                                                    |                                                                                                    | Fastus Presetias |
|                                      |                                                                                                    |                                                                                                    |                  |
|                                      |                                                                                                    |                                                                                                    | Save Print       |
|                                      |                                                                                                    |                                                                                                    | <u>↔ ↔ ख</u>     |
|                                      |                                                                                                    |                                                                                                    |                  |
|                                      |                                                                                                    | the second second second second second second second second second second second second second second second se  |                  |
|                                      |                                                                                                    | and the second second second second second second second second second second second second second second second |                  |
|                                      |                                                                                                    |                                                                                                    |                  |
|                                      |                                                                                                    |                                                                                                    |                  |
|                                      |                                                                                                    |                                                                                                    |                  |
|                                      |                                                                                                    |                                                                                                    |                  |
|                                      |                                                                                                    |                                                                                                    |                  |
|                                      |                                                                                                    |                                                                                                    |                  |
|                                      |                                                                                                    |                                                                                                    |                  |
|                                      | and the second second se |                                                                                                    |                  |
| •                                    |                                                                                                    |                                                                                                    |                  |
|                                      |                                                                                                    |                                                                                                    |                  |
| 👌 🧉 🔳                                |                                                                                                    |                                                                                                    | EN 🔺 📲 8:37 PM   |

Image Processing> Signature Development> MAKESIG

در پنجره باز شده قسمت Type of training site file حالت Vector ار انتخاب کرده و در قسمت Vector file defining site training site نمونه تعليمي که ساخته ايم را انتخاب مي کنيم.

| Create signatures from defined training sites.                                                                                                    |                                                                                                    |
|----------------------------------------------------------------------------------------------------|----------------------------------------------------------------------------------------------------|
| File Display GIS Analysis Modeling Image Processing Reformat Data Entry Window List Help                                                                                                    |                                                                                                    |
| · · · · · · · · · · · · · · · · · · ·                                                                                                    | •                                                                                                    |
|                                                                                                    | Composer<br>compose<br>tirang ete                                                                                    |
| MAKESIG- signature extancion                                                                                                    | Add Layer<br>Remove Layer<br>Layer Properties<br>Feature Properties<br>Feature Properties<br>Save Print<br>↔ \$\$ \$ |
| Image: Specific and Specific and Specifi |                                                                                                    |
| RF 1: 7025 c: 950 r: 826 x: 646678.447508 v: 3684427.646250                                                                                                    |                                                                                                    |
|                                                                                                    | EN 🔺 🙀 8:37 PM                                                                                                    |

شکل زیر مسیر انتخاب نمونه تعلیمی را نشان می دهد.

| File Dis | te signatures fror<br>play GIS Analys                                     | n defined training sites.<br>is Modeling Image Processing Reforma | it Data Entry Window List Help | 995   <b>                                   </b>                                                                                                    |                                                                                                    |
|----------|---------------------------------------------------------------------------|-------------------------------------------------------------------|--------------------------------|----------------------------------------------------------------------------------------------------|----------------------------------------------------------------------------------------------------|
|          | Open<br>Copen<br>Look in:<br>Deskop<br>Ekonoper<br>Libraines<br>Libraines |                                                                   | Date EIMY WINDOW Lat Perp      | Image     Image     Image | Composer<br>Composer<br>Compos |
| <        | Network                                                                   | The name:     Irrining site     Files of type:     'vct           | ▼ Open<br>▼ Cancel             | lase (pixels) : [10]                                                                                                    |                                                                                                    |
| RF 1     | :7025 c:                                                                  | 950 r: 826 x: 646678.447508                                       | y : 3684427.646250             |                                                                                                    | EN 🔥 ៧ 8:37 PM                                                                                                    |

پس از انتخاب فایل مربوط به نمونه تعلیمی در قسمت Enter signature file name کلیک کرده و به ترتیب که نمونه های تعلیمی را انتخاب کردیم (مثلا شماه یک شهر، دو باغ و...) به انها اسم می دهیم. که در دو شکل زیر نشان داده شده است. البته بهتر ایت تمامی فایل ها در کنار یکدیگر باشند وگرنه نرم افزار خطا خواهد زد.

در قسمت پایین همین پنجره (Create signature group file) حتما اسم پیش فرض را عوض کرده و سپس OK را می زنیم.

| File Display GIS Analysis Modeling Image Processing Reformat Data Entry | Window List Help                                                                                                    | - 8 %                                                                                                    |
|-------------------------------------------------------------------------|----------------------------------------------------------------------------------------------------|----------------------------------------------------------------------------------------------------|
| File Display GIS Analysis Modeling Image Processing Reformat Data Entry | Window List Help         Image         Image         Ima | Composer<br>Compose<br>Compose<br>Co |
| ∢                                                                       |                                                                                                    |                                                                                                    |
|                                                                         |                                                                                                    | EN 🔺 📲 8:39 PM                                                                                                    |

پس از زدن اوکی به پنجره اولیه باز می گردیم در این پنجره در قسمت Band be to processed لایر گروپ( Insert layer) group)را وارد می کنیم (در زمان ایمپورت فایل به ادریسی نرم افزار علاوه باندها به صورت جدا یک فایک لایر گروه که حاوی کل باندها می باشد را درست کرده است.) در صورتی که باندها را تک به تمک وارد نرم افزار کردید یا در صورت نبود لایر گروه ابتدا تعداد باند ها را در قسمت Number of layer تنطیم و سپس در پنجره رو به رو بر روی علامت مربعی که داخل ان سه نقطه است تک به تک تمام باندها را فراخوانی می کنیم(در زیر نشان داده شده است). و بعد OK را می زنیم.

| Create signatures from defined training sites.                                         |                                                                                                    |
|----------------------------------------------------------------------------------------|----------------------------------------------------------------------------------------------------|
| nie Display GiSAnalysis Modeling Image Processing Reformat Data Entry Window List Help |                                                                                                    |
|                                                                                        | Composer<br>Composer<br>Compose<br>Compose<br>Composer<br>Composer |
|                                                                                        | •                                                                                                    |
| PF 1:7025 c: 961 1:912 x: 647001.396543 y: 3864481.565822                              | <b>E</b> 11                                                                                                    |
|                                                                                        | EN 🔺 🚮 8:39 PM .                                                                                                    |

بعد از این مرحله طبقه بندی بر اساس امضای طیفی که ساخته شده انجام می گیرد(برای انجام تمام روش ها فقط یه امضای طیفی دقیق لازم است). برای انجام طبقه بندی های مختلف به قسمت زیر می رویم(در اینجا روش حداکثر احتمال را توضیح می دهیم)

Image processing> Hard Classifiers> MAXLIKE

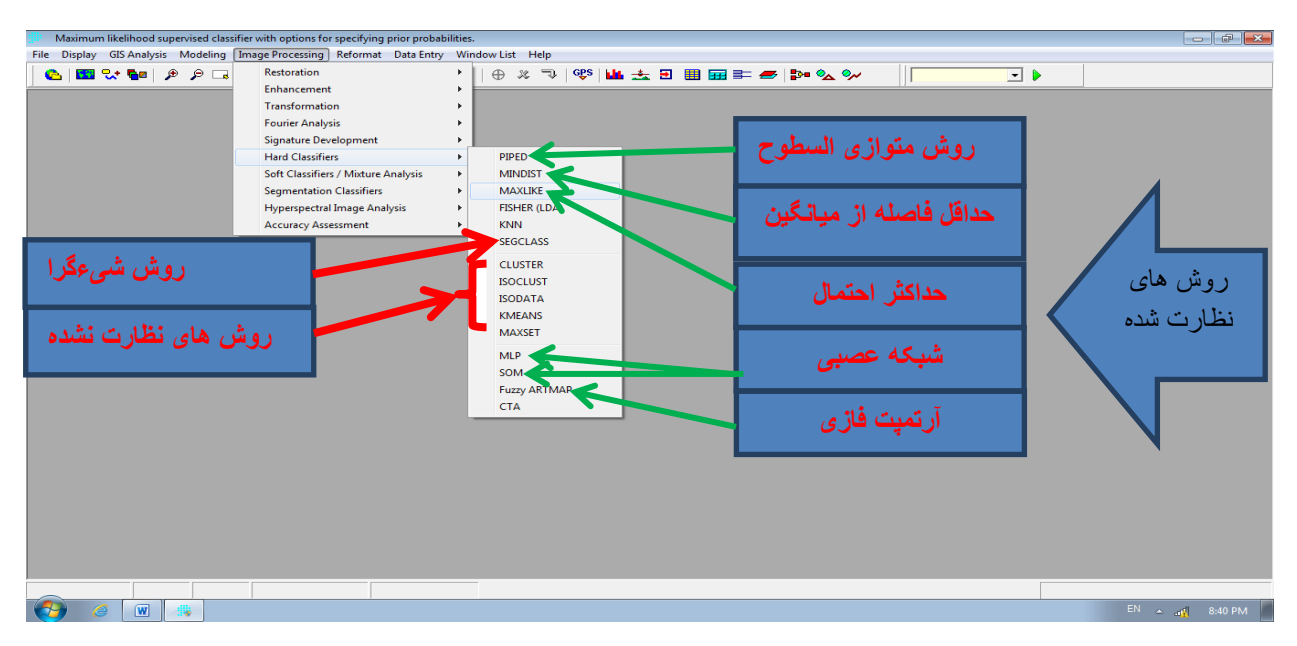

در پنجره باز شده روی Insert signature group کلیک کرده و امضای طیفی را فراخوانی می کینم. سپس در قسمت Output image برای خروجی یک اسم و یک مسیر انتخاب می کنیمOK را می زنیم.

| Maximum likelihood supervised classifier with options for sp                                                                                                    | ecifying prior probabilities.                                                                                                    |                |
|----------------------------------------------------------------------------------------------------|----------------------------------------------------------------------------------------------------|----------------|
| File Display GIS Analysis Modeling Image Processing Re                                                                                                    | format Data Entry Window List Help                                                                                                    |                |
|                                                                                                    | ▝▋                                                                                                    |                |
|                                                                                                    |                                                                                                    |                |
|                                                                                                    | MAXLIKE - maximum likelihood classification                                                                                                    |                |
|                                                                                                    | C Specify a prior probability value for each signature     Specify a prior probability value for each signature     Specify a prior probability value for each signature     Specify either a value or an image for each signature     |                |
|                                                                                                    | Signatures to use in classification                                                                                                    |                |
|                                                                                                    | Signature     Probability value/image     Probability definition     Number of files:       Value     0.5     2 ÷       Value     0.5     Insert signature group       remove file     remove file                                     |                |
|                                                                                                    | Minimum likelihood for classification (between 0.01.0): 00 Uutput image :                                                                                                    |                |
|                                                                                                    | OK Close Help                                                                                                    |                |
|                                                                                                    |                                                                                                    |                |
|                                                                                                    |                                                                                                    | EN 🔺 🚜 8:40 PM |
|                                                                                                    |                                                                                                    |                |
| Maximum likelihood supervised classifier with options for sp                                                                                                    | ccifying prior probabilities.                                                                                                    |                |
| Maximum likelihood supervised classifier with options for sp<br>File Display GIS Analysis Modeling Image Processing Re                                                                                                    | ecifying prior probabilities.<br>format Data Entry Window List Help                                                                                                    |                |
| Maximum likelihood supervised classifier with options for sp<br>File Display GIS Analysis Modeling Image Processing Re                                                                                                    | ecifying prior probabilities.<br>format Data Entry Window List Help<br>💷   🖍 📲 🔤 💿   🕀 🎉 🤝   🥰 🔛 🔛 🎛 🖼 📰 🗮 ன 🎥 🗢 🏡 🗫 🛛                                                                                                    |                |
| Maximum likelihood supervised classifier with options for sp<br>File Display GIS Analysis Modeling Image Processing Re                                                                                                    | ectiving prior probabilities.                                                                                                    |                |
| Maximum likelihood supervised classifier with options for sp<br>File Display GIS Analysis Modeling Image Processing Re<br>The Display CIS Analysis Modeling Image Processing Re<br>The Display CIS Analysis Processing Re<br>The Display CIS Analysis Procesing | ectiving prior probabilities.<br>format Data Entry Window List Help<br>Prick List<br>Prick List<br>Probability definition<br>Probability definition<br>Number of files:<br>2<br>0K<br>Cancel Help<br>Udput image :<br>0K<br>Close Help |                |

تصویر زیر نتیجه یک طبقه بندی را با روش حداکثر احتمال نشان می دهد.

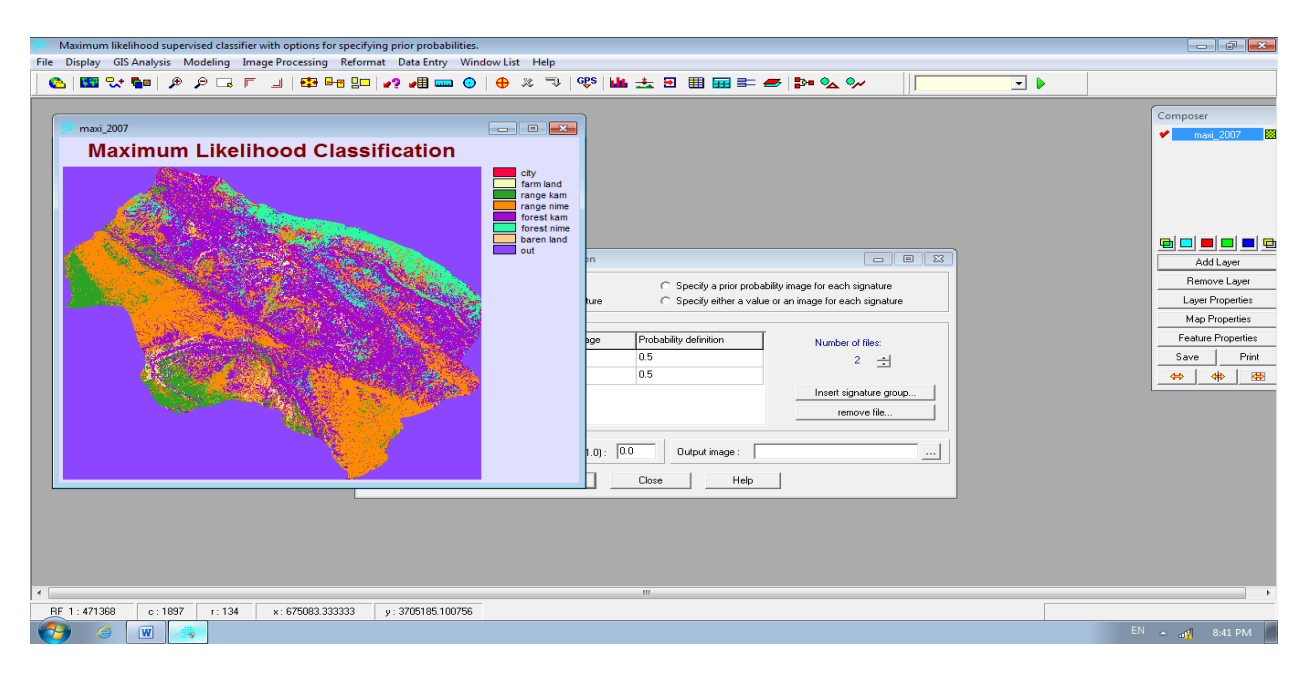

پس از انجام طبقه برای افزایش وضوح تصویر می توان پیکسل های اضافی را با اعمال فلتر از بین برد این کار از مسیر زیر انجام می شود(روش شیءگرا نیازی به فیلتر ندارد).

Image Processing> Enhancement> FILTER

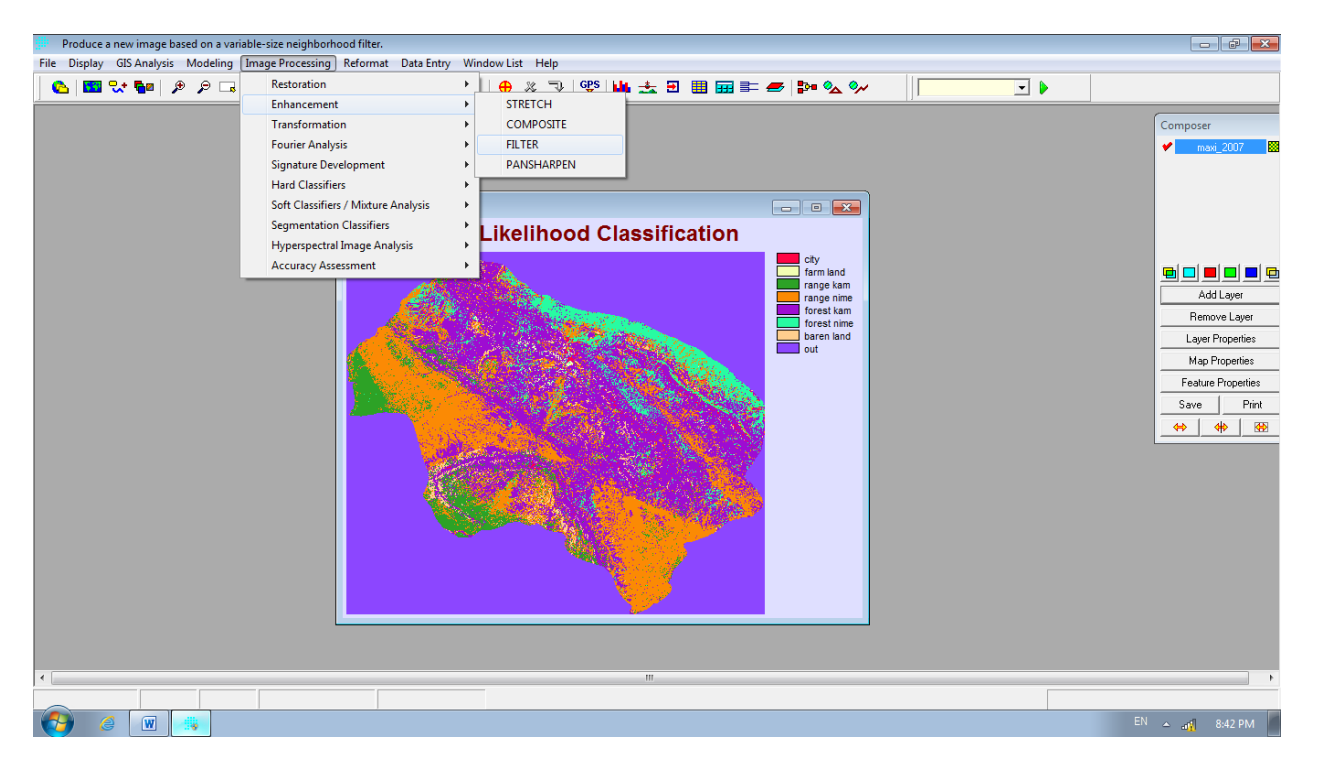

در پنجره باز شده تصویر ورودی و خروجی را انتخاب می کنیم و از بین روش های فیلتر بهترین حالت مد (Mode) می باشد. با توجه به وسعت منطقه می توان از فیلتر های ۳\*۳ یا ۵\*۵ یا ۷\*۷ یا تکرار عمل فیلترینک بر روی یک تصویر برای چند بار تا رسیدن به تصویر دلخواه را انجام داد.

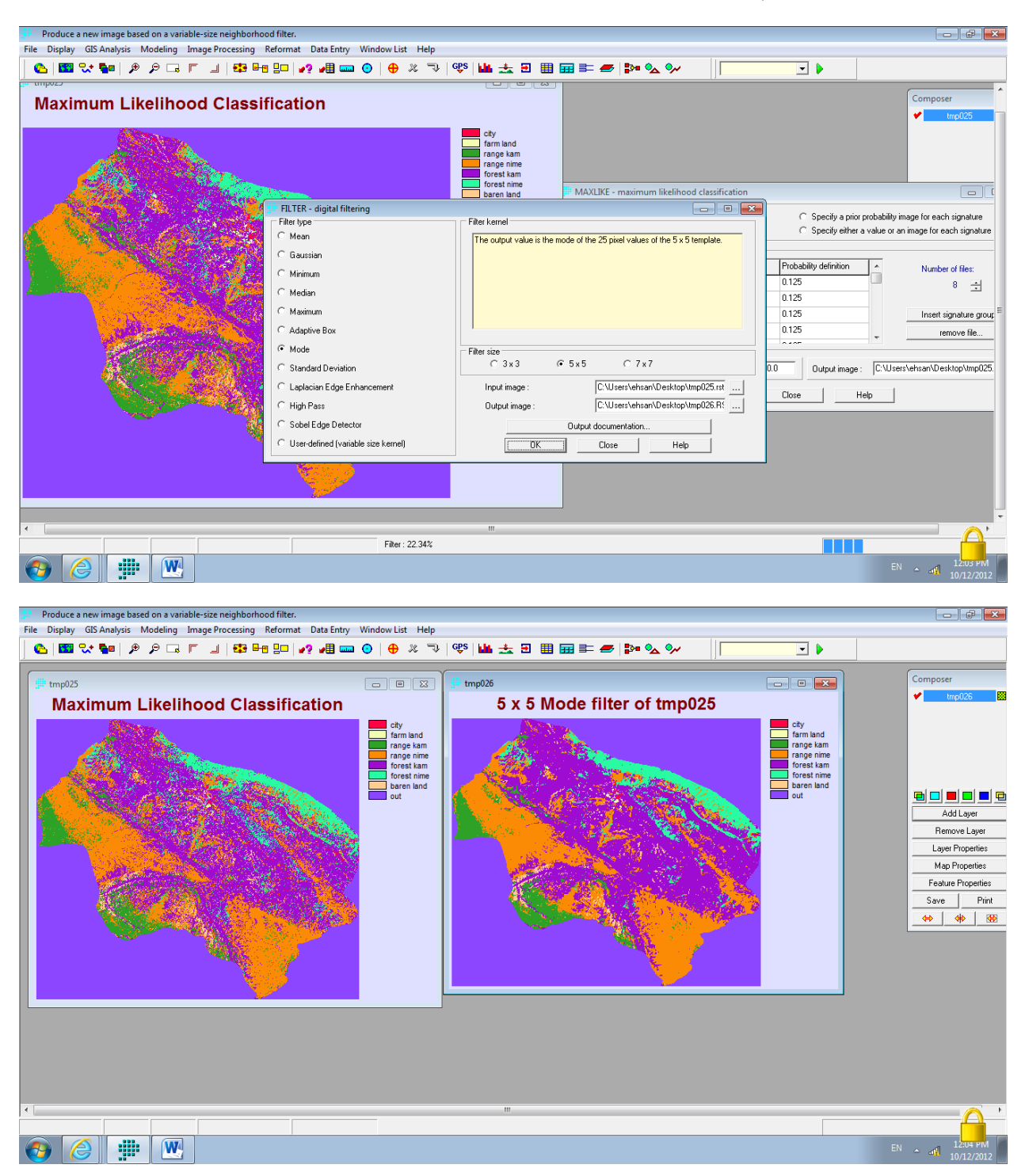

ممکن است در هنگام این عمل تصویر با رنگی سیاه ظاهر شود که به علت استفاده از ترکیب رنگی توسط نرم افزار می باشد که می توان انرا در Layer Properties در زبانهDisplay Parameters و در قسمت Platted file و ترکیب را بروی حالت Qual

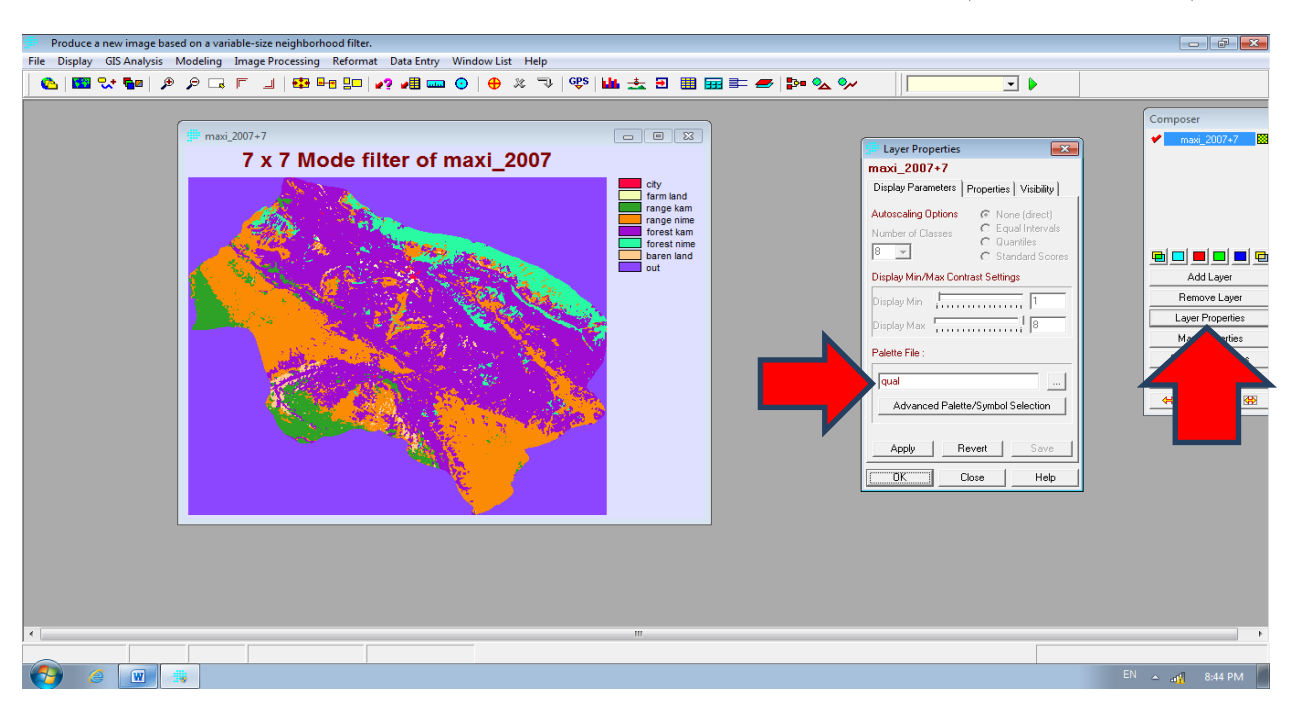

میگذاریم. و بعد OK را می زنیم. شکل زیر این قسمت را نشان می دهد.

اخرین مرحله طبقه بندی ارزیابی صحت می باشد. پس از طبقه بندی بر ای ارزیابی صحت ان باید دقت ان بررسی شود. بر ای این کار از مسیر زیر دقت طبقه بندی بر آورد می شود.

| Produce an error matrix analysis of categorical map data compared to ground truth i | information.                                                                                                    | - đ 🗙              |
|-------------------------------------------------------------------------------------|----------------------------------------------------------------------------------------------------|--------------------|
| File Display GIS Analysis Modeling Image Processing Reformat Data Entry V           | Nindow List Help                                                                                                |                    |
| 💊 🔚 😪 📲 🔊 🗩 🗔 Restoration                                                           | · 🛛 🕂 🔅 🖬 📩 🗉 🏢 🚃 📰 💋 🚱 💁 💁 🚱                                                                                   |                    |
| Enhancement                                                                         |                                                                                                    |                    |
| Transformation                                                                      | ·                                                                                                    | Composer           |
| maxi Fourier Analysis                                                               |                                                                                                    | 🖌 maxi_2007+7      |
| Signature Development                                                               | xi 2007                                                                                                    |                    |
| Hard Classifiers                                                                    |                                                                                                    |                    |
| Soft Classifiers / Mixture Analysis                                                 | farm land                                                                                                    |                    |
| Segmentation Classifiers                                                            | range kam                                                                                                    |                    |
| Hyperspectral Image Analysis                                                        | forest kam                                                                                                    |                    |
| Accuracy Assessment                                                                 | SAMPLE Grest nime baren land                                                                                    |                    |
|                                                                                     | ERRMAT                                                                                                    | Add Laver          |
|                                                                                     |                                                                                                    | Bemove Laver       |
|                                                                                     |                                                                                                    | auer Properties    |
|                                                                                     |                                                                                                    | Man Properties     |
|                                                                                     | Alter and a second second second second second second second second second second second second second second s | Easture Descrition |
|                                                                                     |                                                                                                    | Cause Direction    |
|                                                                                     |                                                                                                    | Save Fint          |
|                                                                                     |                                                                                                    |                    |
|                                                                                     |                                                                                                    |                    |
|                                                                                     |                                                                                                    |                    |
|                                                                                     |                                                                                                    |                    |
|                                                                                     |                                                                                                    |                    |
|                                                                                     |                                                                                                    |                    |
|                                                                                     |                                                                                                    |                    |
|                                                                                     |                                                                                                    |                    |
|                                                                                     |                                                                                                    |                    |
|                                                                                     |                                                                                                    |                    |
|                                                                                     |                                                                                                    |                    |
|                                                                                     |                                                                                                    |                    |
|                                                                                     |                                                                                                    | • • •              |
|                                                                                     |                                                                                                    |                    |
|                                                                                     | EN                                                                                                    | 🔺 📲 8:44 PM        |

Image Processing> Accuracy Assessment> ERRMAT

در پنجره باز شده در قسمت Ground truth image نمونه تعلیمی را انتخاب می کنیم و در Categorical map image تصویر طبقه بندی شده را معرفی می کنیم و بعد OK را میزنیم بعد از انجام این کار یک فایل بازه شده (ورد پد) که حاوی مشخصات دقت تصویر طبقه بندی شده می باشد انرا دخیره کنید.

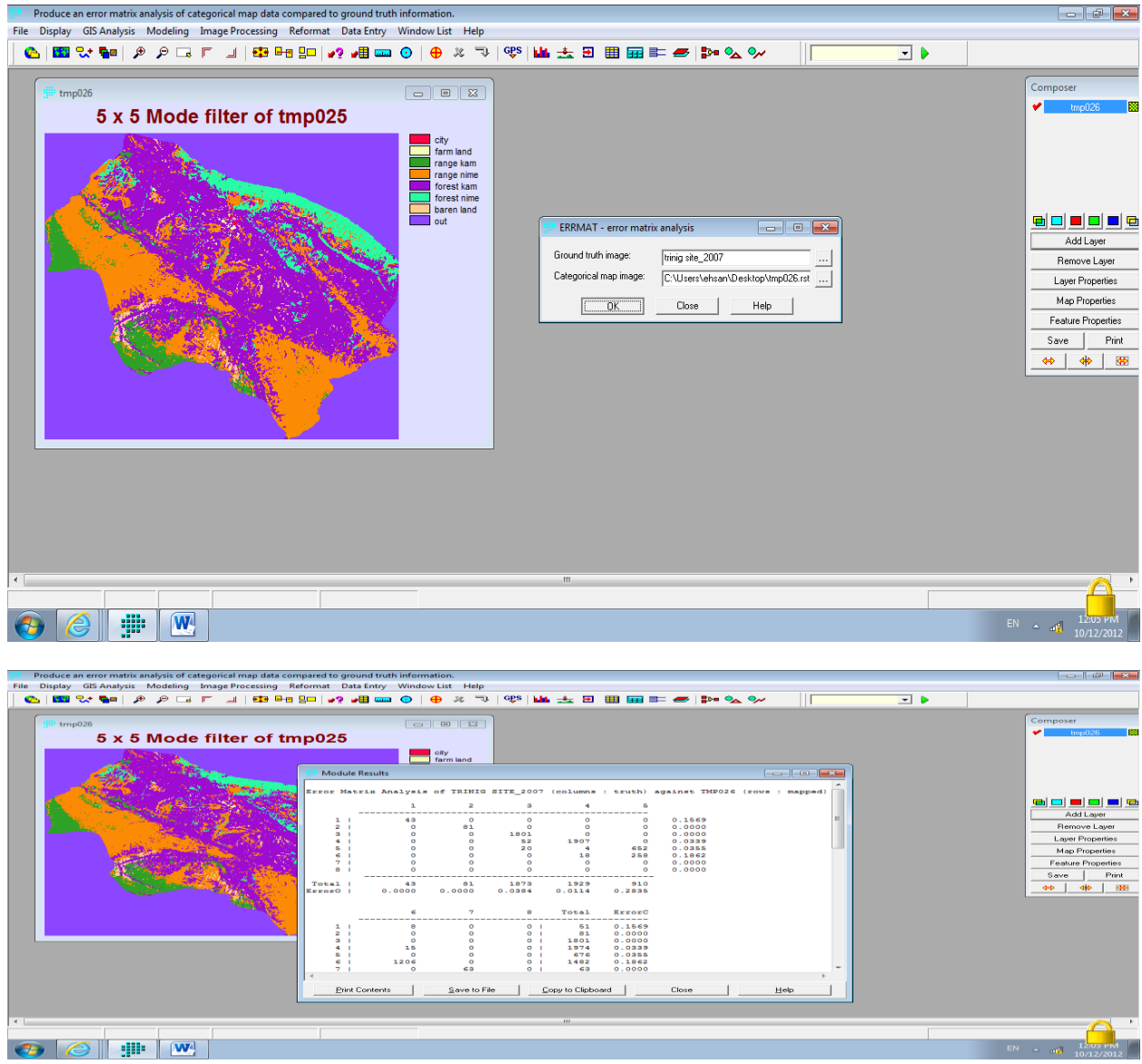

این فایل حاوی اطلاعاتی مثل ماتریس خطا و خطای کمسیون و امیسیون (خطای گماشته شده و حذف شده)و ضریب کاپا می باشد سایر اطلاعات (دقت تولید کننده و استفاده کننده) را می توان از روی ماتریس خطا استخراج کرد.

| Produce an error matrix analysis of categorical map data com<br>File Display GIS Analysis Modeling Image Processing Re | ipared to ground truth in<br>format Data Entry W<br>Company and Company and Company and Company and Company and Company and Company and Company and Company and Com | nformation.<br>/indow List Help<br>)   🕂 兆 マ                                                                                                    | eps   🏜 📩 🗄     |           | D= 🗞 🐦 | • |                                                                                                    |
|----------------------------------------------------------------------------------------------------|----------------------------------------------------------------------------------------------------|----------------------------------------------------------------------------------------------------|-----------------|-----------|--------|---|----------------------------------------------------------------------------------------------------|
| <sup>∰ tmp026</sup><br>5 x 5 Mode filter of tm                                                                         | p025                                                                                                    | city                                                                                                    |                 |           |        |   | Composer                                                                                                    |
|                                                                                                    | Module Results                                                                                                    | 0.8431<br>1.0000<br>0.9655<br>0.9642<br>0.8117<br>1.0000<br>KIA<br>KIA<br>KIA<br>0.000<br>0.9809<br>0.9884<br>0.7148<br>0.09884<br>0.7148<br>0.09884<br>0.7148<br>0.09884<br>0.7148<br>0.9884<br>0.9884<br>0.9884<br>0.9884<br>0.9884<br>0.9884<br>0.9884<br>0.9884<br>0.9884<br>0.9884<br>0.9884<br>0.9884<br>0.9885<br>0.9884<br>0.9885<br>0.9884<br>0.9885<br>0.9884<br>0.9885<br>0.9885<br>0.9855<br>0.9885<br>0.9885<br>0.9885<br>0.9855<br>0.9855<br>0.9955<br>0.99555<br>0.99555<br>0.9 | e Copy to Clipt | card Core |        |   | Image: Control of the second second seco |
|                                                                                                    |                                                                                                    |                                                                                                    | m               |           |        |   | EN A 41 12/2012                                                                                                    |

بعد از انجام این مرحله برای بدست اوردن مساخت هر کاربری و مقایسه انها با سایر طبقه بندی برای اطلاع از وضعیت تغییرات کاربری (Change detection) از مسیر زیر مساحت را بر حسب واحد دلخواه بدست می اوریم.

Calculate the area covered by each image value - | d | X File Display GIS Analysis Modeling Image Processing Reformat Data Entry Window List Help RECLASS 🙆 🚾 ( Database Query || ⊕ 🎗 🤜 | 🥵 | 🏨 📩 🗉 🏢 🔜 🖿 💋 🗫 🗫 - 🕨 Mathematical Operators OVERLAY Idrisi Explore Distance Operators CROSSTAB Projects Files Context Operators Edit B:NDRISI Statistics ASSIGN Decision Support EXTRACT Change / Time Series Surface Analysis BREAKOUT HISTO AREA PERIM PROFILE QUERY PCLASS Database Workshop Image Calculator \*.rst,\*.rgf,\*.tsf,\*.vct,\*.vlx,\*.vgf • Metadata × Browser Name **6)** 6 EN 🔺 🚳 .atl 2:24 PM

GIS Analysis> Database Query> AREA

در پنجره باز شده ابتدا نوع خروجی را مشخص می کنیم برای این کار در قسمت Output format گزینه Tabular را انتخاب می کنیم سپس تصویر ورودی را معرفی می کنیم و در قسمت Calculate area as واحد مساحت را تعیین می کنیم.

| Calculate the area covered by each image value.                                                                                                    |                |
|----------------------------------------------------------------------------------------------------|----------------|
| File Display GIS Analysis Modeling Image Processing Reformat Data Entry Window List Help                                                                                                    |                |
| • • • • • • • • • • • • • • • • • • •                                                                                                    | •              |
| I Idrisi Explorer 2 🖸                                                                                                    |                |
| Projects Files Files                                                                                                    |                |
| Image       AREA - sere calculation         Image       AMbde values file         Image       Althoute values file         Image       Callulation         Image       Callulation         Image       Siguare flags         Image       Siguare flags         Image       Callulation         Image       Siguare flags         Image       Callulation         Image       Siguare flags         Image       Callulation         Image       Siguare flags <td></td> |                |
|                                                                                                    |                |
|                                                                                                    |                |
|                                                                                                    |                |
|                                                                                                    | EN 💊 📶 2:29 PM |

بعد از زدن OK یک فایل حاوی اطلاعات هر کاربری باز می شود که آنرا دخیره کنید مطابق شکل زیر

| Calculate the area covered by each image value.         |                                                           |                                    | 8 (B) (S)         |
|---------------------------------------------------------|-----------------------------------------------------------|------------------------------------|-------------------|
| File Display GIS Analysis Modeling Image Processing Ref | ormat Data Entry Window List Help                         |                                    |                   |
| 🕒 🖾 😪 🗫 🖉 🖉 🖓 🕞 🗉 🔤                                     | ㅁ   •? •웹 🚥 🧿   🕀 🗶 🤜   🥸 📥 📥                             | Ð 🏢 🖼 🚝 💋 🗫 🎭 🚺                    | - •               |
| 🖃 Idrisi Explorer 🔹 🔀                                   |                                                           |                                    |                   |
| Projects Files Filters                                  |                                                           |                                    |                   |
| D:\IDRISI Tutorial Data\Using Idrisi                    | I Module Results                                          |                                    |                   |
|                                                         | Area on file: E:\arkavaz\11.idrisi classificatio          | on\filter\maxi_2007+7.rst          |                   |
|                                                         | Category Hectares Legend                                  |                                    |                   |
|                                                         | 1 411.8400000 city                                        | 10 Save File As                    |                   |
|                                                         | 3 10367.6400000 range kam<br>4 50363.2800000 range kam    | Save in: Desktop                   | ← 🖮 📸 🐨           |
|                                                         | 5 82132.4700000 forest kam<br>6 13783.5900000 forest nime | Libraries                          | <u>^</u>          |
|                                                         | 7 2520.9000000 baren land<br>8 122362.9200000 out         | Recent Places System Folder        | -                 |
|                                                         |                                                           | ehsan<br>Sustem Folder             |                   |
|                                                         |                                                           | Desktop                            |                   |
| Trst,"trgf,"tsf,".vct,".vix,".vgf                       |                                                           | Ubraries Computer<br>System Folder |                   |
| Metadata 🔀                                              |                                                           | Network                            |                   |
| Name Browser                                            |                                                           | Computer System Folder             |                   |
|                                                         |                                                           | behnam<br>File folder              |                   |
|                                                         | <                                                         | Network                            | -                 |
|                                                         | Print Contents Save to File Copy to C                     | File name: mp001                   | - Save            |
|                                                         |                                                           | Save as type: Text Files (*txt)    | Cancel            |
|                                                         |                                                           |                                    | //                |
|                                                         |                                                           |                                    |                   |
|                                                         |                                                           |                                    |                   |
|                                                         |                                                           |                                    |                   |
|                                                         |                                                           |                                    | EN 🔶 ait] 2:32 PM |

برای فهم بیشتر مطالب گفته شده به کتب و مقاله های چاپ شده در مجلات سنجش از دور مراجعه کنید.

تهیه و تنظیم : رضا امیدی پور

دانشجوی کارشناسی ارشد مرتعداری

Email: R.omidipour@yahoo.com

5/11/1391